## 1. Enter the web site www.singlewindow.cn

 Click "标准版应 用"button
select "China import food enterprise registration境外企业" button

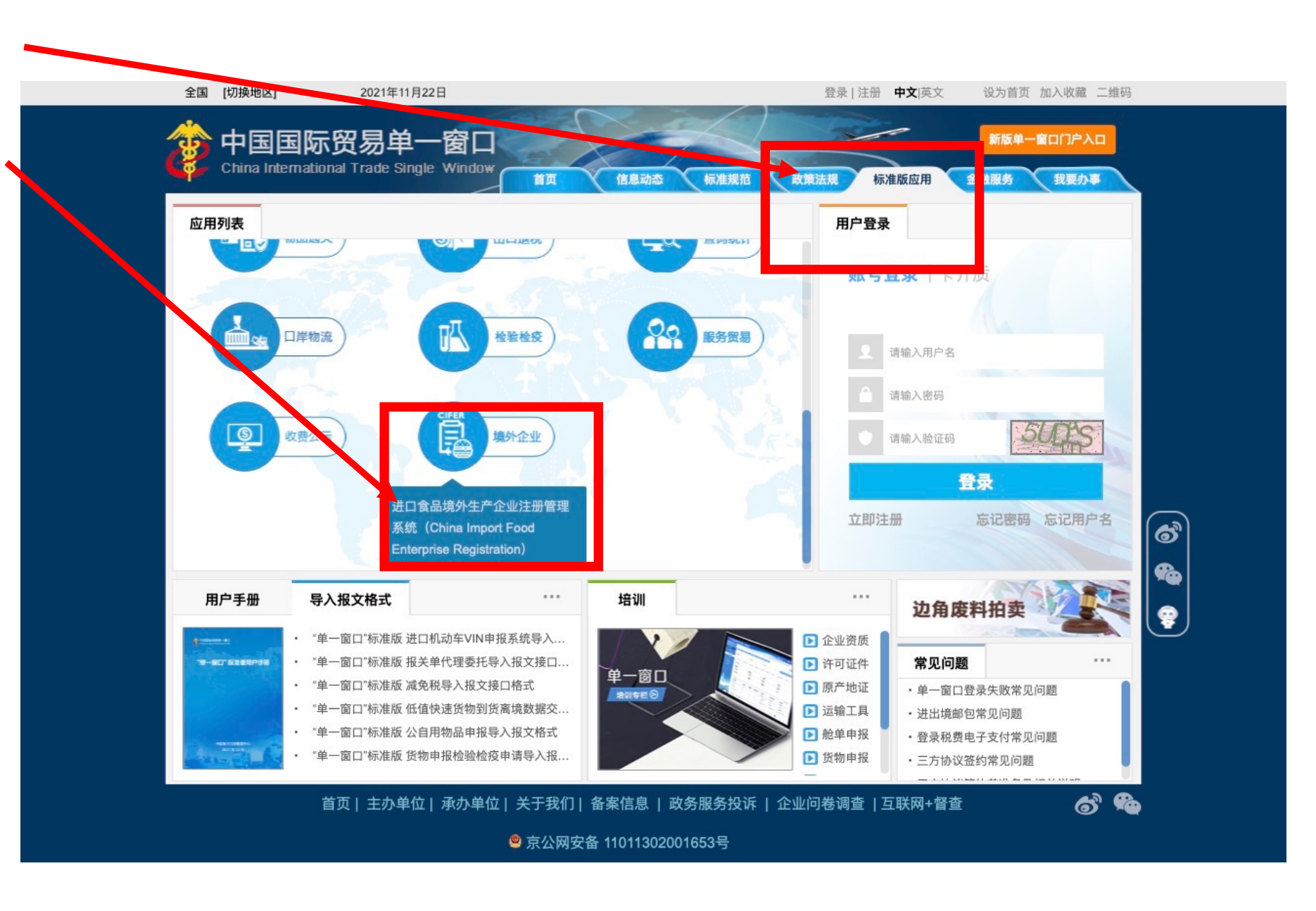

2. Create an account

| × | 进口食品境外生产企业注册管理系<br>China Import Food Enterprises Registration | 统                              |                                                      |  |
|---|---------------------------------------------------------------|--------------------------------|------------------------------------------------------|--|
|   |                                                               |                                | •::•                                                 |  |
|   |                                                               | LOGIN OR REGISTER              |                                                      |  |
|   |                                                               | Password                       |                                                      |  |
|   |                                                               | Enter Code Shown in Image      |                                                      |  |
|   |                                                               | Sign in                        | <u>Creat an account</u>                              |  |
|   |                                                               | Not a Overseas Manufacturing E | Not a Overseas Manufacturing Enterprise? Click Here. |  |

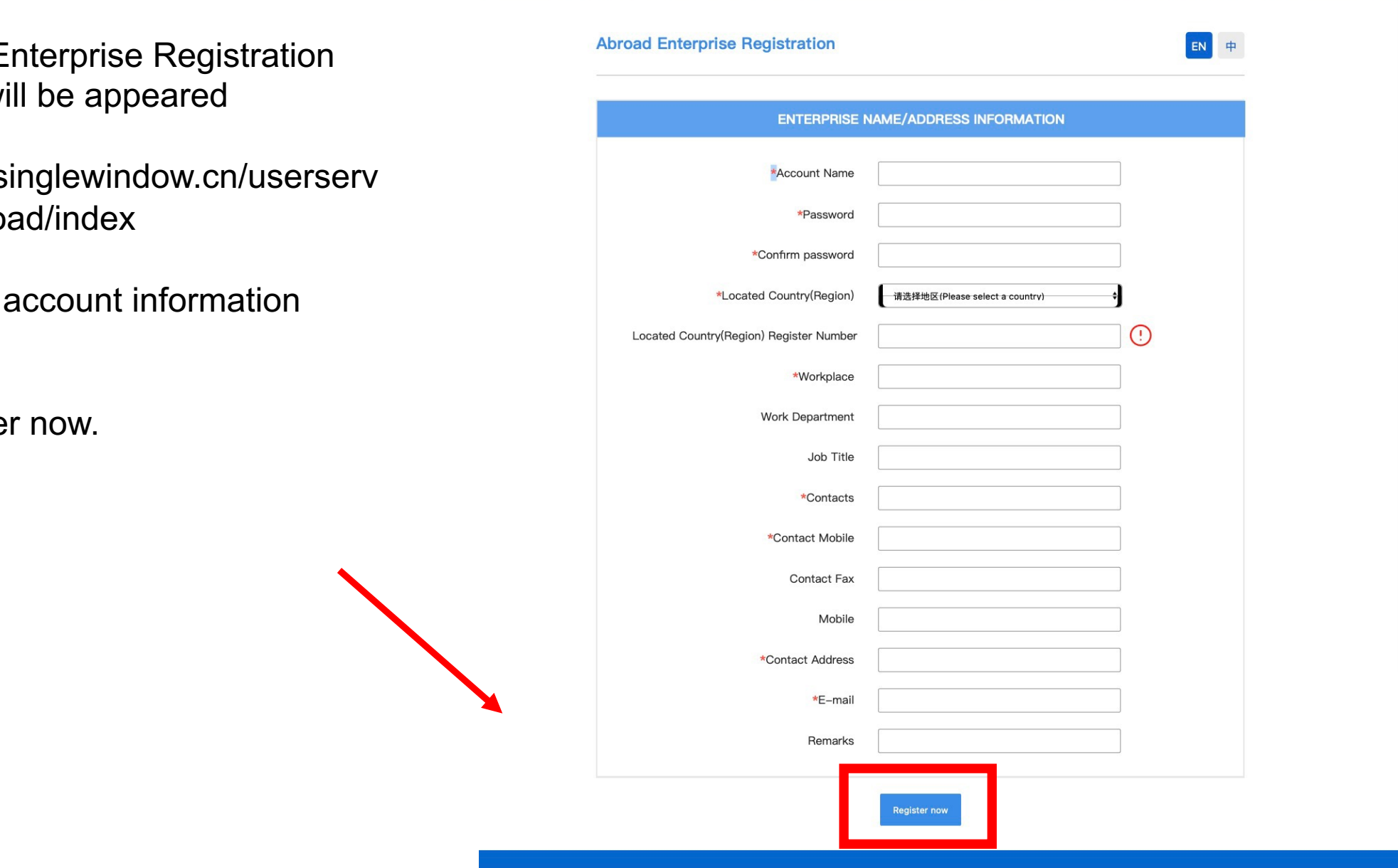

中国国际贸易单一

-窗□

3. Abroad Enterprise Registration web page will be appeared

https://app.singlewindow.cn/userserv er/user/abroad/index

fill in the "\*" account information accordingly

Click register now.

## 4.Back to the page

www.singlewindow.cn,

- 1) Click "标准版应用"button-
- 2) select "境外企业" button

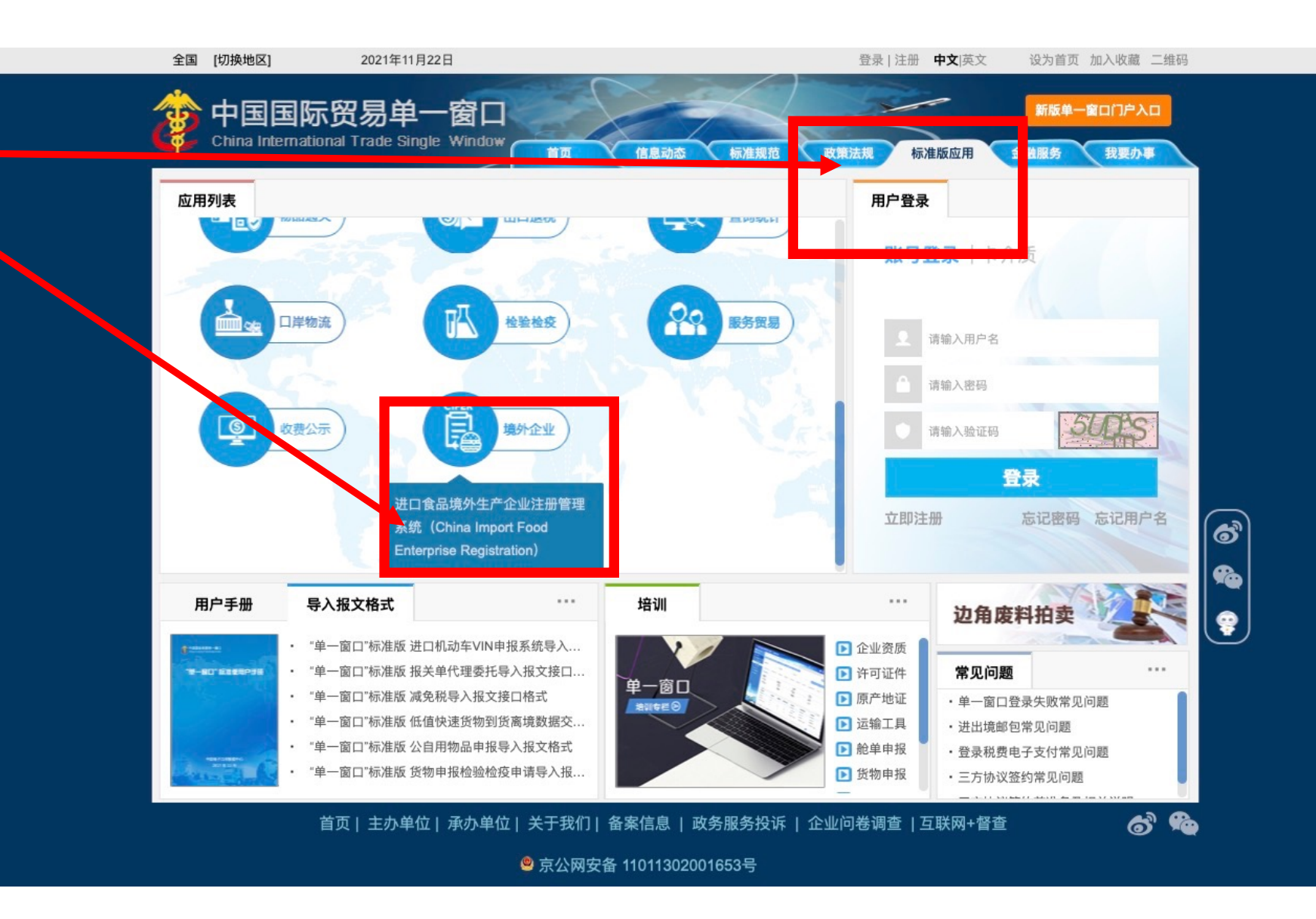

5. Fill in the username ,password, verification code

click "Sign in"

The you log in successfully

6. fill in the basic data accordingly

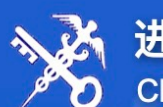

★ 进口食品境外生产企业注册管理系统 China Import Food Enterprises Registration

## LOGIN OR REGISTER

Username

Password

Enter Code Shown in Image

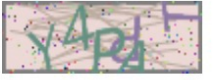

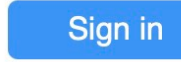

Creat an account

Not a Overseas Manufacturing Enterprise? Click Here.